#### CLI Application Tractography selection and measurements

#### Fan Zhang, Sonia Pujol, Lauren J. O'Donnell

Brigham and Women's Hospital Harvard Medical School

# Learning Objectives

 Following this tutorial, you'll be able to conduct the fiber bundle selection and calculate fiber tract scalar measurement in command line interface (CLI) mode.

# CLI

- CLI is standalone executable with a limited input/output arguments complexity (simple argument types, no user interactions).
- Applying CLI can be efficient when there are a large amount of data to process, for example of conducting patient/control group study.

#### Pre-requisite

- This tutorial is a follow-up tutorial of:
  - Diffusion MRI analysis
     <u>http://dmri.slicer.org/docs/tutorials/DiffusionMRIanalysis</u>
     <u>.pdf</u>
  - Fiber Bundle Selection and Scalar
     Measurements<u>http://dmri.slicer.org/docs/tutorials/Fiber</u>
     <u>BundleSelectionAndScalarMeasurement.pdf</u>
- Please go through them ahead.

### **3D Slicer**

The tutorial uses the 3D Slicer (Version 4.8.1, revision 26813, Stable Release) software available at:

http://download.slicer.org

Disclaimer

It is the responsibility of the user of 3DSlicer to comply with both the terms of the license and with the applicable laws, regulations and rules. Slicer is a tool for research, and is not FDA approved.

## SlicerDMRI

An open-source project to improve and extend diffusion magnetic resonance imaging software in 3D Slicer:

http://dmri.slicer.org

• Follow the "Diffusion MRI Analysis" to install SlicerDMRI :

http://dmri.slicer.org/docs/tutorials/DiffusionMRIanalysis.pdf

## **Tutorial Data**

Download sample data, at <u>http://www.na-mic.org/Wiki/images/6/66/Cli\_data.zip</u>

The tutorial uses 5 datasets (cases 1 to 5, included in the Cli\_data.zip), in which:

- Case 1 is from the neurosurgery tutorial dataset, downloaded from: <u>https://www.slicer.org/slicerWiki/images/b/bb/WhiteMatterExplorationD</u> <u>ata.zip</u>
- Case 2 is from the diffusion MRI tutorial dataset, downloaded from: <u>https://www.slicer.org/slicerWiki/images/e/e6/Dti\_tutorial\_data.zip</u>
- Cases 3 to 5 are from the Human Connectome Project (HCP)\*, download from: <u>http://www.humanconnectome.org</u>

For each case, the following data are provided:

- Baseline image
- Down sampled whole brain tractography (conducted as in the DWI tutorial and down-sampled to about 10000 fibers using Tractography Display module)
- Corpus callosum label map (drawn as in the DWI tutorial)

\*Data courtesy of the Human Connectome Project

## Data preview

|                     | Edit View GO Window He            | aip                               | ¥                                                   | 🛄 🔽 २० 🛞 🗎 🤝 🖣 78% 💷) 📱                 |
|---------------------|-----------------------------------|-----------------------------------|-----------------------------------------------------|-----------------------------------------|
|                     | cli_data                          |                                   |                                                     | ree files from cas                      |
| Fourities           | Name                              | Date Modified                     | Size <b>C</b> - L - L - L - L - L - L - L - L - L - |                                         |
| Favorites           | case 1 baseline prrd              | Mar 29, 2011, 9:03 PM             | 2 8 MB TOIDER WHE                                   | re all datasets re                      |
|                     | case 1 CC label.nrd               | Mar 5, 2016, 11:34 PM             | 7 KB                                                |                                         |
| Google Drive        | case_1_traraphy_p.vtk             | Mar 6, 2016, 9:30 AM              | 46.2.10                                             |                                         |
| All My Files        | case_2_baseline.nrrd              | Mar 6 J16, 12:17 At 1             | 1.8 MB                                              |                                         |
| software            | case_2_CC_label.nrrd              | Mai 4016, 12:33 AM                | <u> </u>                                            | Iron the file onto                      |
|                     | case_2_traraphy_p.vtk             | Mar 6, 2016, 9:34 AM              | 52.9 MB Diay and C                                  | nop the me onto                         |
|                     | case_3_baseline.nrrd              | Mar 6, 2016, 12:29 AM             | 2.1 MB the Clicer                                   | nnlightign                              |
| (@) AirDrop         | case_3_CC_label.nrrd              | Mar 6, 2016, 12:34 AM             |                                                     |                                         |
| Applications        | case_3_traraphy_p.vtk             | Mar 6, 2016, 9:35 AM              | 60.4 MB                                             | <u> </u>                                |
| Desktop             | case_4_baseline.nrrd              | Mar 6, 2016, 12:29 AM             | 2.4 MB                                              |                                         |
|                     | case_4_CC_label.nrrd              | Mar 6, 2016, 12:37 AM             | 8 KB                                                |                                         |
| Documents           | case_4_traraphy_p.vtk             | Mar 6, 2016, 9-38 AM              | 2 1 MP                                              |                                         |
| Downloads           | case 5 CC label prrd              | Mar 6, 2016, 12:37 AM             | 2.1 MB                                              |                                         |
| Daviaca             |                                   | Mar 6 2016 9:40 AM                |                                                     | na statu na slava s <b>r</b>            |
|                     | cli tutorial script.sh            | Mar 6, 2016, 12:11 PM             |                                                     | ractography as i                        |
| veggles (2)         |                                   |                                   |                                                     |                                         |
| Shared              |                                   |                                   |                                                     |                                         |
|                     | 📓 Macintosh HD > 📃 Us 🔉 🏠 fa      | m 🔉 🖭 Drc 🔉 🔜 WF 🔉 🔜 tutorial     | s > cli_data                                        | 810500000000000000000000000000000000000 |
| e are always intere | ested in improving 3D Slicer, t   | o tell u 🛛 🔍                      | Add                                                 | data into the scene                     |
| About               | bug report, open neip -> neport a | Choose Directory                  | to Add Choose File(s) to Add                        |                                         |
| ADOUT               |                                   |                                   | File                                                | Description                             |
| Documentation & Tu  | utorials                          | /Users/fan/Dro                    | obox (Partners                                      | Description                             |
|                     |                                   | ✓ HealthCare)/W                   | ROK/tutorials/cli_data/case_2_baseline.nrrd         | Volume 💠                                |
|                     |                                   | abox (Partnara                    |                                                     |                                         |
| Acknowledgment      |                                   | /Users/fan/Dro                    | DOX (Farmers                                        | Volume ÷                                |
| Acknowledgment      |                                   | ✓ /Users/fan/Dro<br>HealthCare)/W | ROK/tutorials/cli_data/case_2_CC_label.nrrd         | Volume 🖨                                |

data.

#### Fri 11:40 AM Fan Zhang QIE

Show Options

se\_2\_baseline e\_2\_CC\_label LabelMap 🗸

Þ

8

X Cancel

✓ LabelMap

⊿₽ок

se 2 in the side.

the viewer of

#### FiberBundle

## Data preview

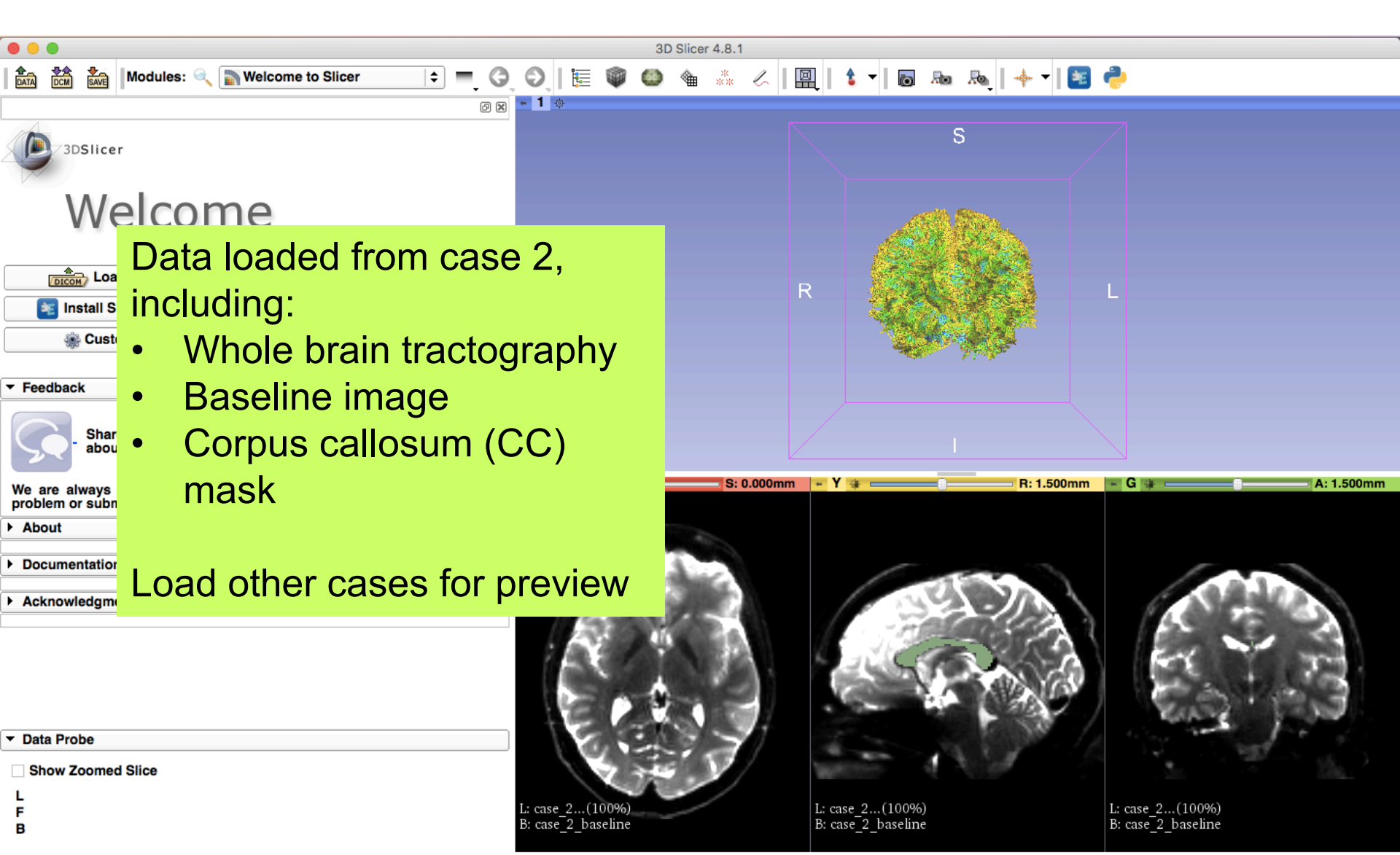

#### Data preview

CC label on baseline image (from left view)

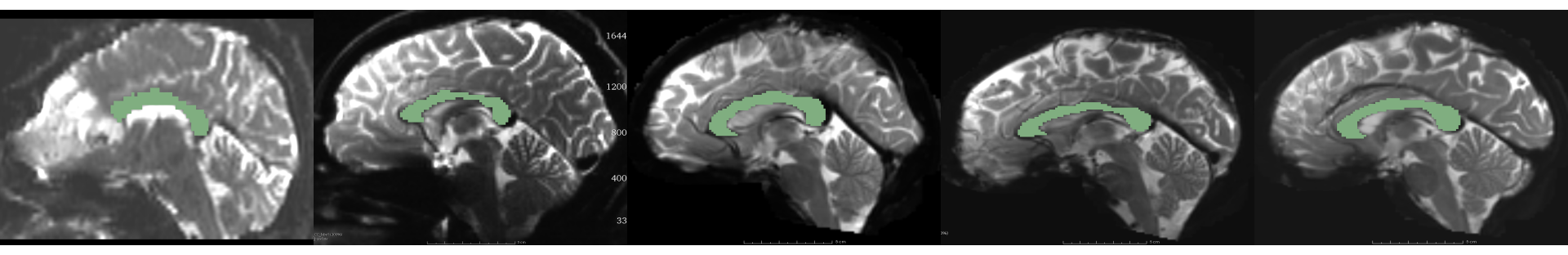

Whole brain tractography (from left view)

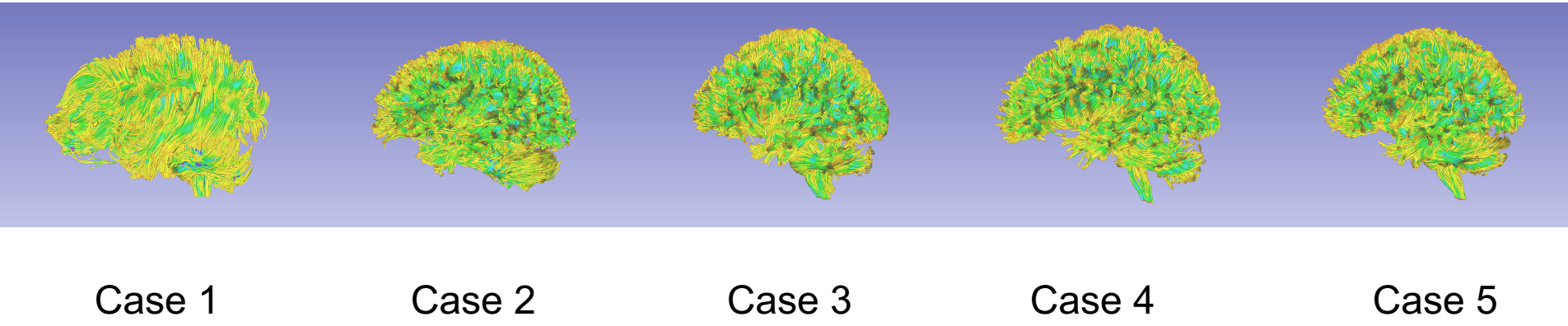

## Shell script

# Written by Fan Zhang, fzhang@bwh.harvard.edu, BWH, HMS and USYD

datafolder='.' # . is current folder. User may replace it with the data base path. slicerpath=/Applications/Slicer.app/Contents # replace it with your local 3D Slicer. slicerdmripath=\$slicerpath/Extensions-26813/SlicerDMRI # Plese note the Extensions ID could be different

# Step 1: fiber bundle selection of CC

fiberbundleselectCLI=\$slicerdmripath/lib/Slicer-4.8/cli-modules/FiberBundleLabelSelect echo "Step 1: Conducting fiber bundle selection" for vtkfile in `ls \$datafolder/case\_\*\_tractography\_p.vtk`

Fiber Bundle Selection

Copy the code here into a file,

and put the sh file in the data

name it to cli\_tutorial\_script.sh

caseid=\${vtkfile:\${#vtkfile}-25:6}

wholebraintractography=\$datafolder/\$caseid\\_tractography\_p.vtk CClabeImap=\$datafolder/\$caseid\\_CC\_labeI.nrd extractedCC=\$datafolder/\$caseid\\_CC\_extracted.vtk clicommand="\$fiberbundleselectCLI \$CClabeImap \$wholebraintractography \$extractedCC -p 1"

echo "#Fiber bundle selection from CC of \$caseid" echo " - Input tractography: \$wholebraintractography" echo " - Input CC label map: \$CClabelmap" echo " - Output CC bundle: \$extractedCC" echo " - CLI command of this process: \$clicommand" \$clicommand

#### done

do

# Step 2: fiber tract scalar measurement fiberbundleselectCLI=\$slicerdmripath/lib/Slicer-4.8/cli-modules/FiberTractMeasurements echo "Step 2: Conducting fiber tract scalar measurement"

Fiber Tract Measurement

tractfolder=\$datafolder # Use datafolder as input to measure the tractography we just obtained (both whole brain and CC) measurefile="\$datafolder/tractmeasurements.txt" clicommand="\$fiberbundleselectCLI --inputtype Fibers\_File\_Folder --format Column\_Hierarchy --separator Tab --inputdirectory \$tractfolder -outputfile \$measurefile"

echo "#Scalar measurements from both the whole brain tractography and the extracted CC tracts"

echo " - Input folder: \$tractfolder"

echo " - Output measurement: \$measurefile"

echo " - CLI command of this process: \$clicommand" \$clicommand

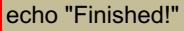

### Run script

Open a terminal (The tutorial is based on Mac system: Go to Application -> Utilities -> Terminal.app)

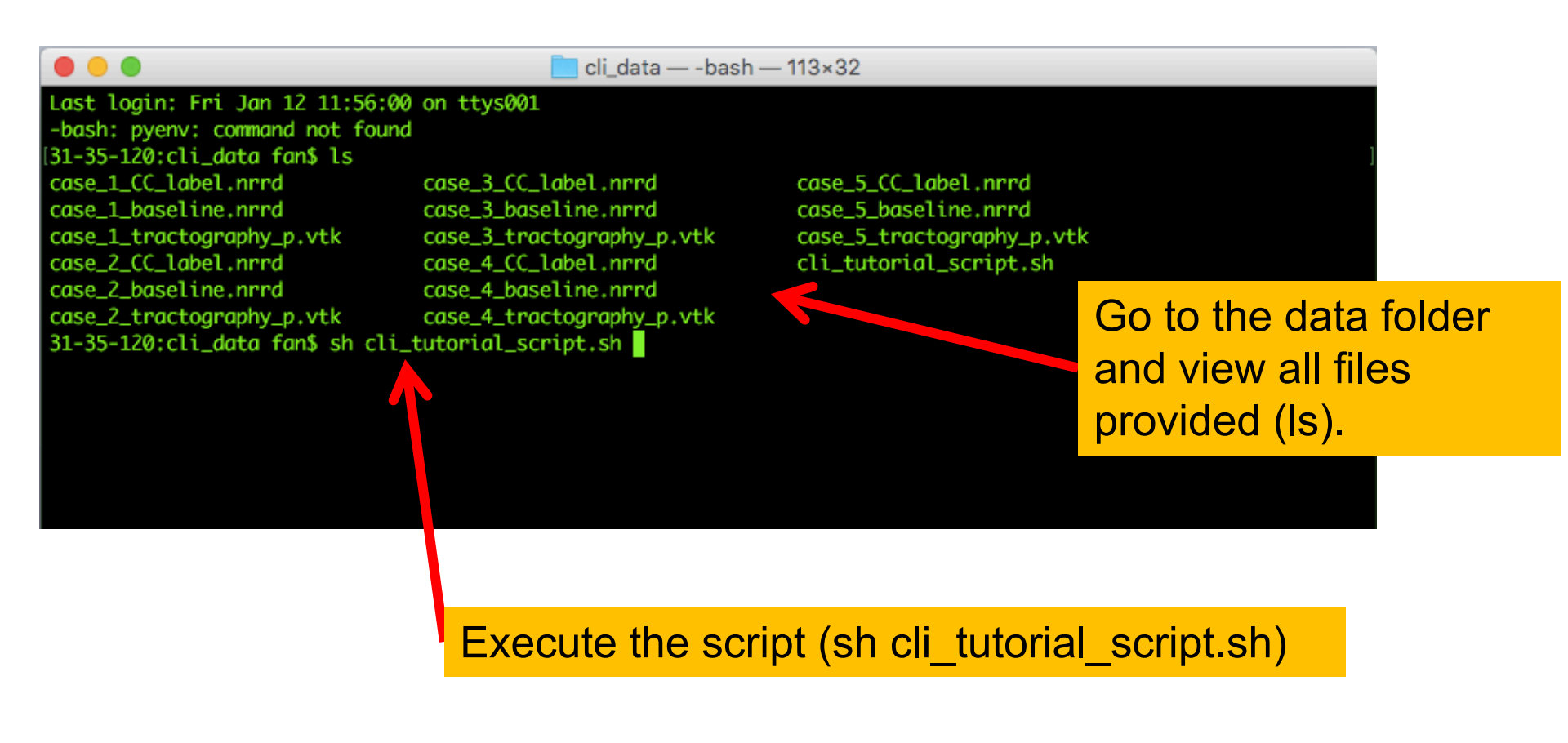

#### Run script

| 🗯 Terminal Shell Edit View Wind               | dow Help                                         |                                               | 👯 🛄 🗔 🕙 🕴 🔒 🛜 🖣                      | 63% 🗩 👹 Fri 11:59 AM 🛛 Fan Zhang                     | Q i≣          |
|-----------------------------------------------|--------------------------------------------------|-----------------------------------------------|--------------------------------------|------------------------------------------------------|---------------|
| • • •                                         |                                                  | 📄 cli_data — -bash — 204×52                   |                                      |                                                      |               |
| Last login: Fri Jan 12 11:56:00 on ttys001    |                                                  |                                               |                                      |                                                      |               |
| -bash: pyenv: command not found               |                                                  |                                               |                                      |                                                      |               |
| 31-35-120:cli_data fan\$ ls                   |                                                  |                                               |                                      |                                                      | ]             |
| case_1_CC_label.nrrd case_3_CC_label.         | label.nrrd case_5_CC_label.nr                    | rd                                            |                                      |                                                      |               |
| case_1_baseline.nrrd case_3_basel             | eline.nrrd case_5_baseline.nr                    | rd                                            |                                      |                                                      |               |
| case_1_tractography_p.vtk case_3_tract        | ctography_p.vtk case_5_tractograph               | y_p.vtk                                       |                                      |                                                      |               |
| case_2_CC_label.nrrd case_4_CC_lo             | label.nrrd cli_tutorial_scrip                    | t.sh                                          |                                      |                                                      |               |
| case_2_baseline.nrrd case_4_basel             | eline.nrrd                                       |                                               |                                      |                                                      |               |
| case_2_tractography_p.vtk case_4_tract        | tography_p.vtk                                   |                                               |                                      |                                                      |               |
| 31-35-120:cli_data fan\$ sh cli_tutorial_scri | ript.sh                                          |                                               |                                      |                                                      | 1             |
| Step 1: Conducting fiber bundle selection     |                                                  | Script output                                 |                                      |                                                      |               |
| #Fiber bundle selection from CC of case_1     |                                                  | oonpi output                                  |                                      |                                                      |               |
| - Input tractography: ./case_1_tractography   | IY_P.Vtk                                         |                                               |                                      |                                                      |               |
| - Input (C label map: ./case_1_CC_label.nn    | ra<br>vek                                        |                                               |                                      |                                                      |               |
| - CLT command of this process: (Application   | vvik<br>ons/Slicon_ann/Contents/Extensions_2681; | /SlicerDMPT/lib/Slicer_4_8/cli_module         | s /FiborRundlol abol Soloct /case 1  | C label need (case 1 tractography p )                | tk /caso 1    |
| C extracted wtk -n 1                          | ins/street.upp/contents/extensions-20015         | SILCEI DAIXI / LLD/ SILCEI -4.8/ CIL-IIIOUULE | es/FiberBunateLuberSerect ./cuse_1   | L_CC_ruber.minu ./cuse_r_cnuccography_p.v            | tk ./tuse_i_  |
| Sampling Distance: 0 3                        |                                                  |                                               |                                      |                                                      |               |
| Total number of fibers before selection: 9    | 9536                                             |                                               |                                      |                                                      |               |
| Total number of fibers after selection: 108   | 083                                              |                                               |                                      |                                                      |               |
| #Fiber bundle selection from CC of case_2     |                                                  |                                               |                                      |                                                      |               |
| - Input tractography: ./case_2_tractography   | hy_p.vtk                                         |                                               |                                      |                                                      |               |
| - Input CC label map: ./case_2_CC_label.nr    | rrd                                              |                                               |                                      |                                                      |               |
| - Output CC bundle: ./case_2_CC_extracted.v   | vtk                                              |                                               |                                      |                                                      |               |
| - CLI command of this process: /Application   | ons/Slicer.app/Contents/Extensions-26813         | /SlicerDMRI/lib/Slicer-4.8/cli-module         | es/FiberBundleLabelSelect ./case_2   | <pre>2_CC_label.nrrd ./case_2_tractography_p.v</pre> | tk ./case_2_  |
| CC_extracted.vtk -p 1                         |                                                  |                                               |                                      |                                                      |               |
| Sampling Distance: 0.3                        |                                                  |                                               |                                      |                                                      |               |
| Total number of fibers before selection: 96   | 623                                              |                                               |                                      |                                                      |               |
| Total number of fibers after selection: 209   | <b>19</b> 4                                      |                                               |                                      |                                                      |               |
| #Fiber bundle selection from CC of case_3     |                                                  |                                               |                                      |                                                      |               |
| - Input tractography: ./case_3_tractography   | ly_p.vtk                                         |                                               |                                      |                                                      |               |
| - Input CC Label map: ./case_3_CC_Label.nri   | rra<br>utili                                     |                                               |                                      |                                                      |               |
| - Output (C bundle: ./case_5_(C_extracted.)   | .VTK                                             | /SlicerDWRT/lib/Slicer_4_8/cli_module         | r /FiberRundlel abel Select /case 2  | C label and (case 2 tracteorarby n)                  | the lease 2   |
| - CLI communa of this process. /Application   | Jus/ Stitcer, app/ contents/ Extensions-20015    | SILCEDMR1/LLD/SILCEP-4,8/CIL-MODULE           | es/FiberBundleLuberSelect ./Case_5   | 5_cc_tubet.nmu ./cuse_5_tructography_p.v             | tk ./cuse_5_  |
| Sampling Distance: 0 3                        |                                                  |                                               |                                      |                                                      |               |
| Total number of fibers before selection: 8    | 8991                                             |                                               |                                      |                                                      |               |
| Total number of fibers after selection: 197   | 976                                              |                                               |                                      |                                                      |               |
| #Fiber bundle selection from CC of case_4     |                                                  |                                               |                                      |                                                      |               |
| - Input tractography: ./case_4_tractography   | hy_p.vtk                                         |                                               |                                      |                                                      |               |
| - Input CC label map: ./case_4_CC_label.nr    | rrd                                              |                                               |                                      |                                                      |               |
| - Output CC bundle: ./case_4_CC_extracted.v   | vtk                                              |                                               |                                      |                                                      |               |
| - CLI command of this process: /Application   | ons/Slicer.app/Contents/Extensions-2681          | /SlicerDMRI/lib/Slicer-4.8/cli-module         | es/FiberBundleLabelSelect ./case_4   | <pre>L_CC_label.nrrd ./case_4_tractography_p.v</pre> | tk ./case_4_  |
| CC_extracted.vtk -p 1                         |                                                  |                                               |                                      |                                                      |               |
| Sampling Distance: 0.3                        |                                                  |                                               |                                      |                                                      |               |
| Total number of fibers before selection: 99   | 9979                                             |                                               |                                      |                                                      |               |
| Total number of fibers after selection: 195   | 157                                              |                                               |                                      |                                                      |               |
| #Fiber bundle selection from CC of case_5     |                                                  |                                               |                                      |                                                      |               |
| - Input tractography: ./case_5_tractography   | IV_P.Vtk                                         |                                               |                                      |                                                      |               |
| - input cc label map: ./case_5_cc_label.nri   | and a state                                      |                                               |                                      |                                                      |               |
| - Output et bunate: ./case_5_ct_extracted.    | .VLK                                             | /SliconDMPT/lib/Slicon_4 8/cli medule         | s /FibarRundlal abal Salact / case F | CC label mand (case 5 tracteeranty n                 | tk /casa E    |
| - cer communa or crits process. 7 Application | shar accentupp/ concents/ excensions=20013       | STICE MILT ILD/STICET-4.0/CIT-MOUULE          |                                      |                                                      | ck ./ cuse_5_ |

#### Run script

| É                                                                                                    | Terminal              | I Shell        | Edit          | View            | Window                 | Help             |                                 |                    |              |                   | ÷.               | 💷 🔽 🕕           |              | 63%        | 🗩) 🔛 F       | ri 11:59 AM F  | an Zhang   | < ≔          |
|----------------------------------------------------------------------------------------------------|-----------------------|----------------|---------------|-----------------|------------------------|------------------|---------------------------------|--------------------|--------------|-------------------|------------------|-----------------|--------------|------------|--------------|----------------|------------|--------------|
|                                                                                                    | •                     |                |               |                 |                        |                  |                                 |                    | 📄 cli_da     | ata — -bash — 204 | 4×52             |                 |              |            |              |                |            |              |
| - Inp                                                                                                    | ut tractog            | graphy:        | ./case_       | 4_tract         | ography_p.             | .vtk             |                                 |                    |              |                   |                  |                 |              |            |              |                |            |              |
| - Inp                                                                                                    | ut CC labe            | el_map:        | ./case_       | 4_CC_la         | bel.nrrd               |                  |                                 |                    |              |                   |                  |                 |              |            |              |                |            |              |
| - Out                                                                                                    | put CC bur            | ndle: ./       | case_4_       | CC_extr         | acted.vtk              | licon an         | on /Contonts /Extor             | sions-26813/Slic   | OPDMPT /1    | ib/Slicon_4_8/cl  | i-modulos/Fibo   | nRundlal abol S | alact /casa  | 4 CC lab   | al anad //   | caso ( tractor | nanhu n ud | tk /caso /   |
| C ext                                                                                                    | racted.vtl            | k - n 1        | JIOCESS       | . /Appi         | LCULLONS/ 3            | Street.up        | p/concencs/excen                | 151005-20015/ 5110 | er DMR17 L   | LD/ STICEP-4.0/CL | L-modules/Flbe   | erbuna LeLabers | erect ./cuse | _4_CC_LOD  | et.nrtu ./o  | cuse_4_cructog | rupny_p.v  | LK ./Cuse_4_ |
| Sampl                                                                                                    | ing Dista             | nce: 0.3       |               |                 |                        |                  |                                 |                    |              |                   |                  |                 |              |            |              |                |            |              |
| Total                                                                                                    | number of             | f fibers       | before        | select          | ion: 9979              |                  |                                 |                    |              |                   |                  |                 |              |            |              |                |            |              |
| Total                                                                                                    | number of             | f fibers       | after         | selecti         | on: 1957               |                  |                                 |                    |              |                   |                  |                 |              |            |              |                |            |              |
| Fiber                                                                                                    | bundle se             | election       | from C        | C of ca         | se_5                   | sub-la           |                                 |                    |              |                   |                  |                 |              |            |              |                |            |              |
| - Inp                                                                                                    | ut tractog            | el man:        | /case_        | 5 CC 1d         | ograpny_p.<br>hel nrrd | , VÇK            |                                 |                    |              |                   |                  |                 |              |            |              |                |            |              |
| - Out                                                                                                    | put CC bur            | ndle: ./       | case_5        | CC_extr         | acted.vtk              |                  |                                 |                    |              |                   |                  |                 |              |            |              |                |            |              |
| - CLI                                                                                                    | command o             | of this        | process       | : /Appl         | ications/S             | Slicer.ap        | p/Contents/Exter                | nsions-26813/Slic  | erDMRI/li    | ib/Slicer-4.8/cl  | i-modules/Fibe   | erBundleLabelS  | elect ./case | _5_CC_labe | el.nrrd ./d  | case_5_tractog | raphy_p.v  | tk ./case_5_ |
| C_ext                                                                                                    | racted.vtl            | k -p 1         |               |                 |                        |                  |                                 |                    |              |                   |                  |                 |              |            |              |                |            |              |
| Sampl                                                                                                    | ing Distar            | nce: 0.3       | h             |                 |                        |                  |                                 |                    |              |                   |                  |                 |              |            |              |                |            |              |
| Total                                                                                                    | number of             | f fibors       | perore        | Select          | 10n: 9385              |                  |                                 |                    |              |                   |                  |                 |              |            |              |                |            |              |
| Step 2                                                                                                    | : Conducti            | ina fibe       | r tract       | scalar          | measureme              | ent              |                                 |                    |              |                   |                  |                 |              |            |              |                |            |              |
| #Scala                                                                                                    | r measurer            | ments fro      | om both       | the wh          | ole brain              | tractogr         | aphy and the ext                | tracted CC tracts  |              |                   |                  |                 |              |            |              |                |            |              |
| - Inp                                                                                                    | ut folder:            |                |               |                 |                        |                  |                                 |                    |              |                   |                  |                 |              |            |              |                |            |              |
| - 0ut                                                                                                    | put measu             | rement:        | ./tract       | measure         | ments.txt              |                  |                                 |                    |              |                   |                  |                 |              |            |              |                |            |              |
| - CLI                                                                                                    | command o             | of this        | orocess       | : /Appl         | ications/S             | Slicer.ap        | p/Contents/Exter                | isions-26813/Slic  | erDMRI/li    | ib/Slicer-4.8/cl  | i-modules/Fibe   | erTractMeasure  | mentsinpu    | ttype Fibe | ers_File_Fo  | olderformat    | Column_H   | lerarchys    |
| spurat<br>Jame                                                                                                    | Num Poi               | ints           | Num F         | ibers           | Mean I                 | enath            | Tensors Fract                   | tional Ani sotrony | Mean         | Tensors Linea     | rMeasure Mean    | Tensors         | MaxFiaenvalu | e Mean     | Tensors      | MeanDiffusivi  | tv.Mean    | Tensors Mi   |
| Eigen                                                                                                    | value.Mear            | n              | Tenso         | rsMin           | Eigenvalue             | e.Mean           | TensorsPlana                    | arMeasure.Mean     | Tensors      | sRelativeAniso    | tropy.Mean       | Tensors         | SphericalMea | sure.Mean  |              | TensorsTrace   | .Mean      |              |
| /Users                                                                                                    | /fan/Dropt            | box (Par       | tners H       | ealthCa         | re)/WROK/t             | tutorials        | /cli_data/./case                | e_1_CC_extracted.  | vtk          | 127684.000000     | 1083.000000      | 79.988488       | 0.461        | 613        | 0.455960     | 0.0014         | 15         | 0.000907     |
| 0.0007                                                                                                    | 40                    | 0.0005         | 66            | 0.13            | 8588                   | 0.3088           | 67 0.4104                       | 402 0.0027         | 62           |                   |                  |                 |              |            |              |                |            |              |
| Users                                                                                                    | /fan/Dropt            | box (Par       | tners H       | ealthCa         | re)/WROK/t             | tutorials        | /cli_data/./case                | e_1_tractography_  | p.vtk        | 888495.000000     | 9536.000000      | 68.984782       | 0.384        | 181        | 0.369968     | 0.0012         | 14         | 0.000844     |
| llcore/                                                                                                    | 40<br>/fan/Dront      | box (Par       | rø<br>Eners H | ealthCa         | 0000<br>re)/WROK/t     | U.2421           | .00 0.4(35<br>s/cli data/ /case | 2 C extracted      | 440<br>V t k | 314367 000000     | 2094 000000      | 111 76293       | 5 0 529      | 715        | 0 510843     | 0 0012         | 14         | 0 000724     |
| 0.0005                                                                                                    | 61                    | 0.0003         | 98            | 0.14            | 4940                   | 0.3603           | 300 0.3445                      | 502 0.0021         | 75           | 514501.000000     | 2004.000000      | 111.10295       | 5 0.525      | 110        | 0.310045     | 0.0012         | 14         | 0.000124     |
| /Users                                                                                                    | /fan/Dropt            | box (Par       | tners H       | ealthCa         | re)/WROK/t             | tutorials        | /cli_data/./case                | e_2_tractography_  | p.vtk        | 1016977.000000    | 9623             | 3.000000 7      | 8.431251     | 0.4538     | 74 (         | 0.430557       | 0.00108    | 7 0.0        |
| 00701                                                                                                    | 0.00059               | 93             | 0.000         | 424             | 0.1643                 | 333              | 0.294700                        | 0.404446           | 0.0021       | <b>0</b> 6        |                  |                 |              |            |              |                |            |              |
| Users                                                                                                    | /fan/Dropt            | box (Par       | tners H       | ealthCa         | re)/WROK/t             | tutorials        | /cli_data/./case                | e_3_CC_extracted.  | vtk          | 369944.000000     | 1976.000000      | 116.33505       | 3 0.493      | 159        | 0.485808     | 0.0008         | 07         | 0.000500     |
| 0.0003<br>/llcore                                                                                                    | 98<br>/fan/Dronk      | box (Part      | 1)<br>Fnors H | 0.13<br>ealthCa | 4339<br>ro)/WROK/+     | 0.3247           | 20 0.3/90                       | 3 tractography     | 00<br>n.vtk  | 1160275 000000    | 800              |                 |              |            |              |                | 0 00076    | 8 00         |
| 00505                                                                                                    | 0.00042               | 27             | 0.000         | 321             | 0.1433                 | 339              | 0.275661                        | 0.431493           | 0.0015       | 17                | 855.             |                 | r all fi     |            | afta         | r tha          | 0.000700   | 5 0.0        |
| /Users                                                                                                    | /fan/Dropt            | box (Par       | tners H       | ealthCa         | re)/WROK/t             | tutorials        | /cli_data/./case                | e_4_CC_extracted.  | vtk          | 376520.000000     | 1957.000000      | VIEW            |              | 103        | anc          |                | 5          | 0.000497     |
| 0.0003                                                                                                    | 96                    | 0.0003         | ð1            | 0.12            | 9342                   | 0.3164           | 0.3944                          | 48 0.0014          | 91           |                   |                  |                 |              | . /1       | - \          |                |            |              |
| /Users                                                                                                    | /fan/Dropt            | box (Par       | tners H       | ealthCa         | re)/WROK/t             | tutorials        | /cli_data/./case                | _4_tractography_   | p.vtk        | 1268505.000000    | <del>9</del> 979 | broc            | essin        |            | S)           |                | 0.000749   | 9 0.0        |
| 90495<br>/Usons                                                                                                    | 0.0004                | 19<br>hov (Pan | 0.000         | 310<br>0al+bCa  | 0.1455<br>/WPOK /+     | 045<br>Futonials | 0.2/2013                        | 0.436303           | 0.0014       | 359811 000000     | : 17 000000      | 1               |              | 3 (-       | - /          |                | ,          | 0 000531     |
| 0.0004                                                                                                    | 7 Tun/ Dropt<br>10    | 0.0003         | 26            | 0.12            | 8348                   | 0.3428           | 397 0.3659                      | extructed.         | 93           | 555644.000000     | 32.000000        | 113.73490       | 5 0.512      | 0/4        | 0.303030     | 0.0000         |            | 0.000551     |
| /Users                                                                                                    | /fan/Dropt            | box (Par       | tners H       | ealthCa         | re)/WROK/t             | tutorials        | /cli_data/./case                | e_5_tractography_  | p.vtk        | 1214516.000.00    | 9385             | 5.000000 8      | 0.211446     | 0.4490     | 67 (         | 0.438463       | 0.00082    | 0.0          |
| 00530                                                                                                    | 0.00044               | 41             | 0.000         | 328             | 0.1454                 | \$13             | 0.289454                        | 0.415943           | 0.00158      | 89                |                  |                 |              |            |              |                |            |              |
| inish                                                                                                    | ed!                   |                |               |                 |                        |                  |                                 |                    |              |                   |                  |                 |              |            |              |                |            |              |
| 31-35-                                                                                                    | 120:cli_do            | ata fan\$      | LS            | C050            | 2 CC autor             | actod att        | c                               | CC ovtracted with  |              | caso A CC owhere  | ctod vtk         | 6050 E 66       | ovtracted at | k          | cli tutori   | ial conint of  |            |              |
| ase_1                                                                                                    | CC label              | .nrrd          |               | case_           | $2 CC_extra2 CC_label$ | .nrrd            | case_3_                         | CC_label_nrrd      |              | case 4 CC label   | .nrrd            | case_5_CC_      | label.nrrd   | ĸ          | tractmeas    | urements tyt   |            |              |
| case_1                                                                                                    | _baseline.            | .nrrd          |               | case_           | 2_baseline             | e.nrrd           | case 3                          | baseline.nrrd      |              | case_4_baseline   | .nrrd            | case 5 bas      | eline.nrrd   |            | er ac uncust |                |            |              |
| case_1                                                                                                    | _tractogro            | aphy_p.v       | tk            | case_           | 2_tractogr             | raphy_p.v        | /tk case_3                      | tractography_p.v   | tk           | case_4_tractogre  | aphy_p.vtk       | case_5_tra      | ctography_p. | vtk        |              |                |            |              |
| 31-35-                                                                                                    | 120:cli_d             | ata fan\$      |               |                 |                        |                  |                                 |                    |              |                   |                  |                 |              |            |              |                |            |              |
| and the second second s | Ch. Lawrence Lawrence |                |               |                 |                        |                  |                                 |                    |              |                   |                  |                 |              |            | UNDE IN UTZ  | 12270          | 1          |              |

## Command

#### Command for fiber bundle selection:

#### Step 1: Conducting fiber bundle selection

#### #Fiber bundle selection from CC of case\_1

- Input tractography: ./case\_1\_tractography\_p.vtk
- Input CC label map: ./case\_1\_CC\_label.nrrd
- Output CC bundle: ./case\_1\_CC\_extracted.vtk
- CLI command of this process: /Applications/Slicer.app/Contents/Extensions-26813/SlicerDMRI/lib/Slicer-4.8/cli-modules/
- FiberBundleLabelSelect ./case\_1\_CC\_label.nrrd ./case\_1\_tractography\_p.vtk ./case\_1\_CC\_extracted.vtk -p 1

Sampling Distance: 0.3

Total number of fibers before selection: 9536

Total number of fibers after selection: 1083

a colochion from CC of

#### Command for fiber tract measurement:

#### Step 2: Conducting fiber tract scalar measurement

#Scalar measurements from both the whole brain tractography and the extracted CC tracts

- Input folder: .

 Output measurement: ./tractmeasurements.txt
 CLI command of this process: /Applications/Slicer.app/Contents/Extensions-26813/SlicerDMRI/lib/Slicer-4.8/cli-modules/ FiberTractMeasurements --inputtype Fibers\_File\_Folder --format Column\_Hierarchy --separator Tab --printAllStatistics --in putdirectory . -- outputfile ./tractmeasurements.txt

| Name     | Num_Points  | Num_Fibers            | Mean_Length      | TensorsFrac     | tionalAnisot | ropy.Mean   | TensorsLinea                  | rMeasure.M |
|----------|-------------|-----------------------|------------------|-----------------|--------------|-------------|-------------------------------|------------|
| ean      | TensorsMa   | xEigenvalue.Mean      | TensorsMeanDi    | ffusivity.Mean  | TensorsM     | /idEigenval | ue.Mean Ten                   | sorsMinE   |
| igenvalı | Je.Mean     | TensorsPlanarMeasu    | re.Mean Tens     | orsRelativeAr   | isotropy.Mea | <b>n</b> 1  | <pre>TensorsSphericalMe</pre> | asure.Mean |
|          | Tensors     | Trace.Mean            |                  |                 |              |             |                               |            |
| /Users/f | fan/Dropbox | (Partners HealthCare) | )/WROK/tutorials | /cli_data/./cas | e_1_CC_extra | acted.vtk   | 127684.000000                 | 1083.000   |
| 000      | 79.988488   | 0.461613              | 0.455960         | 0.001415        | 0.000907     | 0.000740    | 0.000566                      | 0.138      |
| 588      | 0.308867    | 0.410402              | 0.002762         |                 |              |             |                               |            |

## Output

Last login: Fri Jan 12 11:56:04 on ttys001 -bash: pyenv: command not found [31-35-120:cli\_data fan\$ ls case\_1\_CC\_extracted.vtk case\_3\_CC\_1 case\_1\_baseline.nrrd case\_3\_base case\_1\_tractography\_p.vtk case\_3\_trac case\_2\_CC\_extracted.vtk case\_4\_CC\_1 case\_2\_CC\_label.nrrd case\_4\_CC\_1 case\_2\_baseline.nrrd case\_4\_base case\_2\_tractography\_p.vtk case\_4\_trac 31-35-120:cli\_data fan\$

case\_3\_CC\_extracted.vtk
case\_3\_CC\_label.nrrd
case\_3\_baseline.nrrd
case\_3\_tractography\_p.vtk
case\_4\_CC\_extracted.vtk
case\_4\_CC\_label.nrrd
case\_4\_baseline.nrrd
case\_4\_tractography\_p.vtk

case\_5\_CC\_extracted.vtk
case\_5\_CC\_label.nrrd
case\_5\_baseline.nrrd
case\_5\_tractography\_p.vtk
cli\_tutorial\_script.sh
tractmeasurements.txt

#### Selected fiber bundles from CC

- case\_1\_CC\_extracted.vtk
- case\_2\_CC\_extracted.vtk
- case\_3\_CC\_extracted.vtk
- case\_4\_CC\_extracted.vtk
- case\_5\_CC\_extracted.vtk

#### Fiber measurement:

tractmeasurements.txt

## Selection result

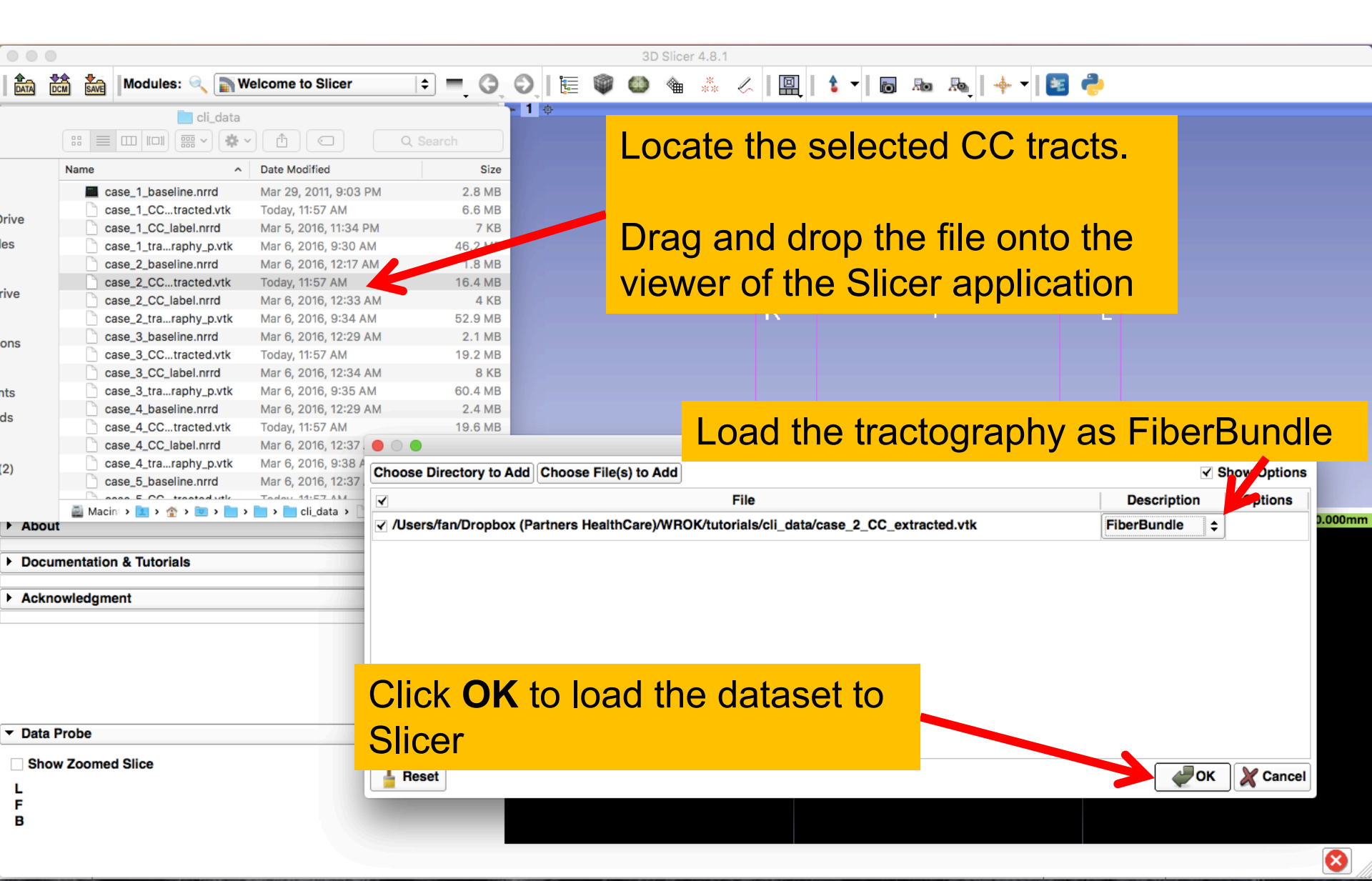

### Selection result

#### Selected fiber bundles from CC of the 5 cases.

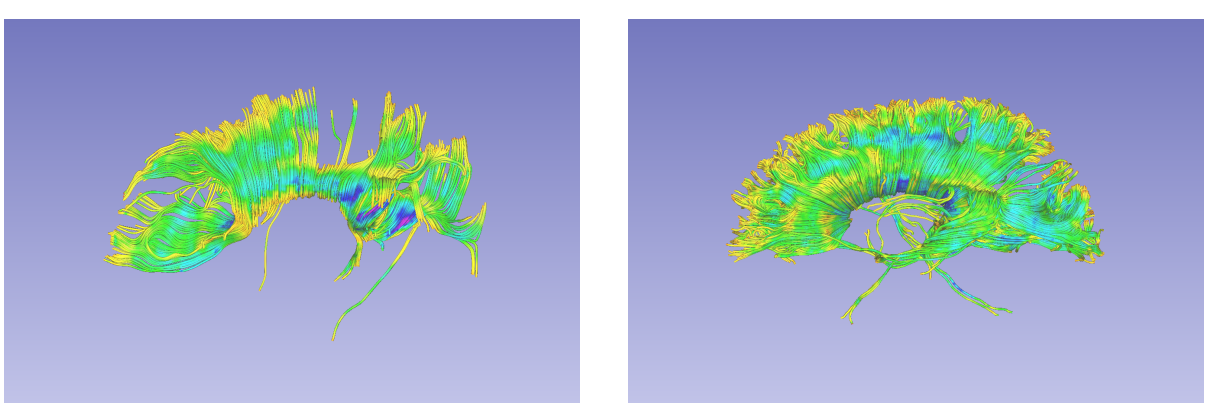

Case 1

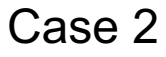

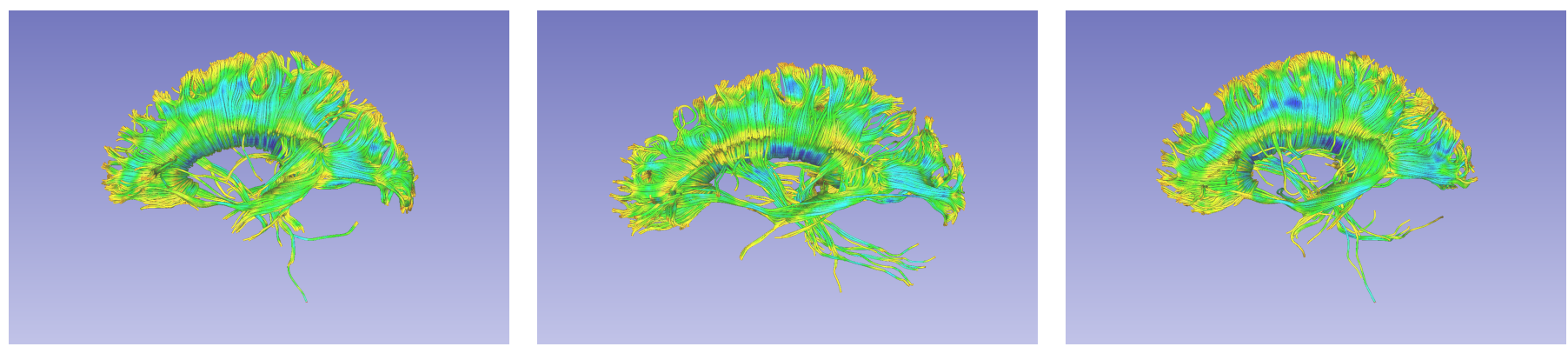

#### Measurement result

The txt file (tractmeasurements.txt) lists the mean scalar value (such as FA and Trace) of all fiber tracts, including the whole brain tractography and CC fiber bundles.

|    | A            | В          | С          | D           | E                                | F                         | G                         | Н         | 1         | J         | K        |
|----|--------------|------------|------------|-------------|----------------------------------|---------------------------|---------------------------|-----------|-----------|-----------|----------|
| 1  | Name         | Num_Points | Num_Fibers | Mean_Length | TensorsFractionalAnisotropy.Mean | TensorsLinearMeasure.Mean | TensorsMaxEigenvalue.Mean | TensorsMe | TensorsMi | TensorsMi | Tensors_ |
| 2  | /Users/fan/D | 127684     | 1083       | 79.988488   | 0.461613                         | 0.45596                   | 0.001415                  | 0.000907  | 0.00074   | 0.000566  | 0.1385   |
| 3  | /Users/fan/D | 888495     | 9536       | 68.984782   | 0.384181                         | 0.369968                  | 0.001214                  | 0.000844  | 0.000748  | 0.00057   | 0.1565   |
| 4  | /Users/fan/D | 314367     | 2094       | 111.762935  | 0.529715                         | 0.510843                  | 0.001214                  | 0.000724  | 0.000561  | 0.000398  | 0.144    |
| 5  | /Users/fan/D | 1016977    | 9623       | 78.431251   | 0.453874                         | 0.430557                  | 0.001087                  | 0.000701  | 0.000593  | 0.000424  | 0.1643   |
| 6  | /Users/fan/D | 369944     | 1976       | 116.335053  | 0.493159                         | 0.485808                  | 0.000807                  | 0.0005    | 0.000398  | 0.000295  | 0.1343   |
| 7  | /Users/fan/D | 1160275    | 8991       | 79.986268   | 0.432076                         | 0.424927                  | 0.000768                  | 0.000505  | 0.000427  | 0.000321  | 0.1433   |
| 8  | /Users/fan/D | 376520     | 1957       | 119.564865  | 0.480953                         | 0.476209                  | 0.000795                  | 0.000497  | 0.000396  | 0.000301  | 0.1293   |
| 9  | /Users/fan/D | 1268505    | 9979       | 78.77571    | 0.42697                          | 0.418042                  | 0.000749                  | 0.000495  | 0.000419  | 0.000316  | 0.1455   |
| 10 | /Users/fan/D | 359844     | 1932       | 115.734983  | 0.512674                         | 0.505656                  | 0.000877                  | 0.000531  | 0.00041   | 0.000306  | 0.1283   |
| 11 | /Users/fan/D | 1214516    | 9385       | 80.211446   | 0.449067                         | 0.438463                  | 0.00082                   | 0.00053   | 0.000441  | 0.000328  | 0.1454   |

## Conclusion

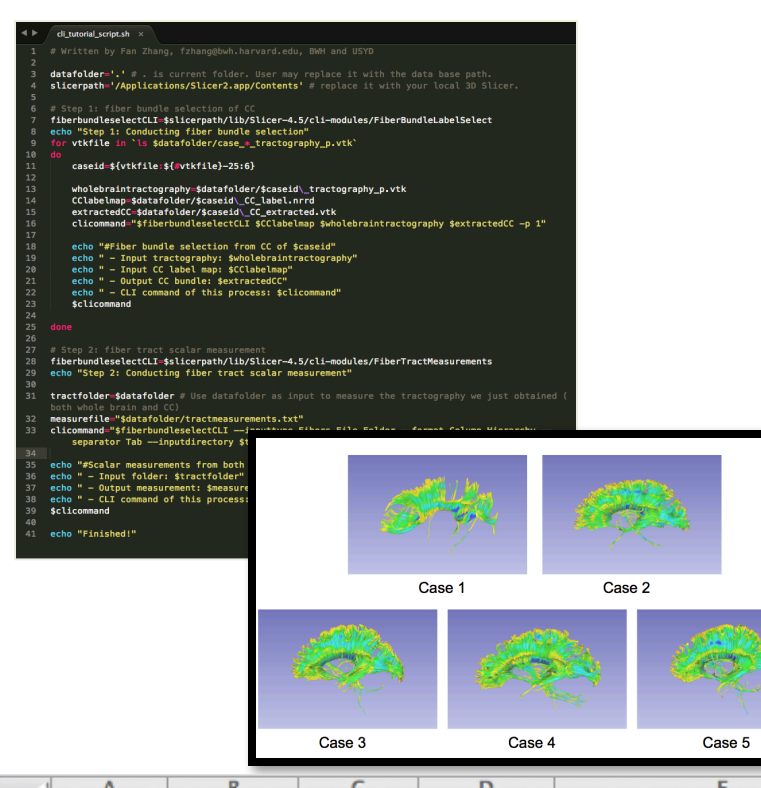

This tutorial guided you through the fiber bundle label selection and fiber tract scalar measurements in the CLI mode.

| _  | A            | D          | C .        | U           | E                                | r                         | <u>u</u>                  | п         |           | J         | n.      |
|----|--------------|------------|------------|-------------|----------------------------------|---------------------------|---------------------------|-----------|-----------|-----------|---------|
| 1  | Name         | Num_Points | Num_Fibers | Mean_Length | TensorsFractionalAnisotropy.Mean | TensorsLinearMeasure.Mean | TensorsMaxEigenvalue.Mean | TensorsMe | TensorsMi | TensorsMi | Tensors |
| 2  | /Users/fan/D | 127684     | 1083       | 79.988488   | 0.461613                         | 0.45596                   | 0.001415                  | 0.000907  | 0.00074   | 0.000566  | 0.13858 |
| 3  | /Users/fan/D | 888495     | 9536       | 68.984782   | 0.384181                         | 0.369968                  | 0.001214                  | 0.000844  | 0.000748  | 0.00057   | 0.15656 |
| 4  | /Users/fan/D | 314367     | 2094       | 111.762935  | 0.529715                         | 0.510843                  | 0.001214                  | 0.000724  | 0.000561  | 0.000398  | 0.1449  |
| 5  | /Users/fan/D | 1016977    | 9623       | 78.431251   | 0.453874                         | 0.430557                  | 0.001087                  | 0.000701  | 0.000593  | 0.000424  | 0.16433 |
| 6  | /Users/fan/D | 369944     | 1976       | 116.335053  | 0.493159                         | 0.485808                  | 0.000807                  | 0.0005    | 0.000398  | 0.000295  | 0.13433 |
| 7  | /Users/fan/D | 1160275    | 8991       | 79.986268   | 0.432076                         | 0.424927                  | 0.000768                  | 0.000505  | 0.000427  | 0.000321  | 0.14333 |
| 8  | /Users/fan/D | 376520     | 1957       | 119.564865  | 0.480953                         | 0.476209                  | 0.000795                  | 0.000497  | 0.000396  | 0.000301  | 0.12934 |
| 9  | /Users/fan/D | 1268505    | 9979       | 78.77571    | 0.42697                          | 0.418042                  | 0.000749                  | 0.000495  | 0.000419  | 0.000316  | 0.14554 |
| 10 | /Users/fan/D | 359844     | 1932       | 115.734983  | 0.512674                         | 0.505656                  | 0.000877                  | 0.000531  | 0.00041   | 0.000306  | 0.12834 |
| 11 | /Users/fan/D | 1214516    | 9385       | 80.211446   | 0.449067                         | 0.438463                  | 0.00082                   | 0.00053   | 0.000441  | 0.000328  | 0.14541 |

## Acknowledgments

**Open Source Diffusion MRI Technology For Brain Cancer Research** NIH U01CA199459

National Center for Image Guided Therapy (NCIGT) NIH P41EB015898

Neuroimage Analysis Center (NAC) NIH P41EB015902

The University of Sydney, APA/IPRS/ARC

International Postgraduate Research Scholarships Australian Postgraduate Award Australian Research Council